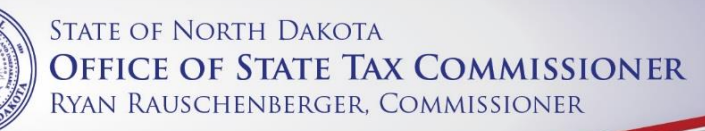

# TAX LEVY REPORTING LOOKUP INSTRUCTIONS

| TAXPAYER ACCESS POINT                     |                                                                                                    | Help ND Tax Website |
|-------------------------------------------|----------------------------------------------------------------------------------------------------|---------------------|
| ≡ HOME                                    |                                                                                                    |                     |
| Home > Tax Levy Reporting Lool            | kup                                                                                                    |                     |
| TAX LEVY REPORTING LOOKU                  | р                                                                                                    |                     |
| Choose from one of the following Tax Levy | Reporting lookup types.                                                                                                    |                     |
| Tax Levy Reporting District Totals        |                                                                                                    |                     |
| Tax Levy Reporting Levy Details           |                                                                                                    |                     |
| Tax Levy Reporting Yearly Comparis        | ons 😡                                                                                                    |                     |
|                                           |                                                                                                    |                     |
|                                           | Choose one of the three lookup                                                                                                    |                     |
|                                           | types by clicking in a circle.                                                                                                    |                     |
|                                           | SFIELD STEED                                                                                                    |                     |
|                                           |                                                                                                    |                     |
|                                           |                                                                                                    |                     |
|                                           |                                                                                                    |                     |
|                                           |                                                                                                    |                     |
|                                           |                                                                                                    |                     |
|                                           |                                                                                                    |                     |
|                                           |                                                                                                    |                     |
|                                           |                                                                                                    |                     |
|                                           |                                                                                                    |                     |
| North                                     | Your online session will timeout after 30 minutes of inactivity.<br>Dakota Office of State Tax Commissioner   Help   Contact Us   Privacy Statem | ent   Mobile Site   |
| North                                     | Dakota Office of State Tax Commissioner   Help   Contact Us   Privacy Statem                                                                     | ent   Mobile Site   |

Lookup Types:

- Tax Levy Reporting District Totals (pages 2-4)
  - Provides district totals for locally and centrally assessed taxable values, total value increases and decreases and total levied amounts.
- Tax Levy Reporting Levy Details (pages 5-6)
  - Provides total taxable values, total amount levied and the mill rate for each different levy type.
- Tax Levy Reporting Yearly Comparisons (Page 7)
  - Provides a year to year comparison of total taxable values, total amount levied and the mill rate for each different levy type.

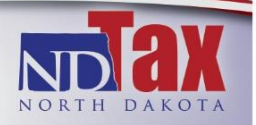

## TAX LEVY REPORTING DISTRICT TOTALS

| HOME     Your online session will lineout after 30 minutes of matrixy.      Your online session will lineout after 30 minutes of matrixy.                                                                                                    | TAPAVILE ACCESS POINT                                                                                                    |                                                                                                    | Help ND Tax Website |
|----------------------------------------------------------------------------------------------------|----------------------------------------------------------------------------------------------------|----------------------------------------------------------------------------------------------------|---------------------|
| TAX LEVY REPORTING LOOKUP         Choose from one of the following Tax Levy Reporting lookup types.         Tax Levy Reporting District Totals         Tax Levy Reporting District Totals         Tax Levy Reporting District Totals         Tax Levy Reporting District Totals         Tax Levy Reporting District Totals         Tax Levy Reporting District Totals         Tax Levy Reporting District Totals         The fields below are optional. They can be used to further refine and filter the dataset.         Tax Yetr         County Name         Obstrict Type         SEARCH                                                                                                    | HOME                                                                                                    |                                                                                                    |                     |
| Under them only of the toxicity of the toxicity of the toxici | TAX LEVY REPORTING LOOKUP                                                                                                    |                                                                                                    |                     |
| The fields below are optional. They can be used to further refine and filter the dataset. Tax Year County Name                                                                                                    | Tax Levy Reporting Levy Details @<br>Tax Levy Reporting Levy Details @<br>Tax Levy Reporting Levy Details @<br>Tax Levy Reporting Yearly Comparisons @ | ny types.                                                                                                    |                     |
| Your online session will timeout after 30 minutes of inactivity.<br>North Dakota Office of State Tax Commissioner   Help   Contact Us   Privacy Statement   Mobile Site                                                                                                    | The fields below are optional. They can be used to furthe<br>Tax Year •<br>County Name •<br>Dathict Type •<br>SEARCH                                   | r refine and filter the dataset.                                                                                                    |                     |
| Copyright © 2014 State of North Dakota - All rights reserved.                                                                                                    | North Dakota Office                                                                                                    | Your online session will timeout after 30 minutes of inactivity.<br>of State Tax Commissioner   Help   Contact Us   Privacy Statement   Mobile Site<br>Copyright © 2014 State of North Dakota - All rights reserved. |                     |

After choosing "Tax Levy Reporting District Totals" filter options will appear under the second red line. There are many variations of searching options.

To search a county choose the county drop down by "County Name" and click on the county desired, then click Search. As seen in the example below, the information for all years in Benson County for each levy type will be retrieved. To search the whole state, leave "County Name" blank and click Search.

| <ul> <li>Та</li> <li>Та</li> </ul> | ax Levy<br>ax Levy | Reporting District Tot<br>Reporting Levy Detai | als 😡<br>Is 😡    |                                   |                                     |                        |                               |                               |                               |                              |                       |
|------------------------------------|--------------------|------------------------------------------------|------------------|-----------------------------------|-------------------------------------|------------------------|-------------------------------|-------------------------------|-------------------------------|------------------------------|-----------------------|
| ■ Te                               | ax Levy            | Reporting Yearly Cor                           | nparisons        | 9                                 |                                     |                        |                               |                               |                               |                              |                       |
| ILTE                               | R OPT              | TIONS                                          |                  |                                   |                                     |                        |                               |                               |                               |                              |                       |
| he fiel                            | ds belov           | ware optional. They o                          | an be used       | d to further refine and           | d filter the dataset.               |                        |                               |                               |                               |                              |                       |
| Tax Ye                             | ar                 |                                                | •                |                                   |                                     |                        |                               |                               |                               |                              |                       |
| County                             | Name               | Benson                                         |                  | Į                                 |                                     |                        |                               |                               |                               |                              |                       |
| District                           | Type               |                                                |                  |                                   |                                     |                        |                               |                               |                               |                              |                       |
|                                    |                    | SEARCH                                         |                  |                                   |                                     |                        |                               |                               |                               |                              |                       |
| AX L                               | EVY F              | LEPORTING - TO                                 | DTALS T          | ABLE                              |                                     |                        |                               |                               |                               |                              |                       |
| he tab                             | le belov           | v lists the District Tota                      | Is. Addition     | nal detailed informati            | on can be found by cli              | cking the link in t    | he Row column.                |                               |                               |                              |                       |
| litter                             |                    |                                                |                  |                                   |                                     |                        |                               |                               |                               |                              | Expor                 |
| 4 <4                               | 1 of 3             | 🕨 🕨 1 - 10 of                                  | 27               |                                   |                                     |                        |                               |                               |                               |                              |                       |
| Row                                | Year               | County Name                                    | District<br>Type | Locally Assessed<br>Taxable Value | Centrally Assessed<br>Taxable Value | Total<br>Taxable Value | Increases in<br>Taxable Value | Decreases in<br>Taxable Value | Newly Approved<br>Mill Levies | Newly Expired<br>Mill Levies | Total Dollar<br>Levie |
| 1                                  | 2015               | BENSON COUNTY                                  | 1000             | 28,965,257                        | 1,675,188                           | 30,640,445             | 183,298                       | 9,452                         | 0                             | 0                            | 30,64                 |
| 2                                  | 2015               | BENSON COUNTY                                  | 1100             | 28,965,257                        | 1,675,188                           | 30,640,445             | 183,298                       | 9,452                         | 0                             | 0                            | 30,64                 |
| 3                                  | 2015               | BENSON COUNTY                                  | 1200             | 28,965,257                        | 1,675,188                           | 30,640,445             | 183,298                       | 9,452                         | 0                             | 0                            | 2,475,47              |
| - 4                                | 2015               | BENSON COUNTY                                  | 1500             | 1,559,178                         | 357,054                             | 27,846,313             | 57,696                        | 1,205                         | 0                             | 0                            | 365,97                |
| 5                                  | 2015               | BENSON COUNTY                                  | 1600             | 799,334                           | 41,057                              | 2,403,828              | 32,741                        | 5,645                         | 0                             | 0                            | 217,58                |
| 6                                  | 2015               | BENSON COUNTY                                  | 1700             | 799,334                           | 41,057                              | 2,263,418              | 32,741                        | 5,645                         | 0                             | 0                            | 32,30                 |
| 7                                  | 2015               | BENSON COUNTY                                  | 1900             | 10,174,574                        | 1,020,002                           | 27,901,061             | 41,544                        | 1,030                         | 0                             | 0                            | 134,61                |
| 8                                  | 2015               | BENSON COUNTY                                  | 2100             | 9,806,291                         | 936,820                             | 28,497,961             | 41,262                        | 4,531                         | 0                             | 0                            | 2,265,25              |
| 9                                  | 2015               | BENSON COUNTY                                  | 2300             | 28,965,257                        | 1,675,188                           | 30,640,445             | 183,298                       | 9,452                         | 0                             | 0                            | 57,60                 |
| 10                                 | 2016               | BENSON COUNTY                                  | 1000             | 29,126,071                        | 1,466,283                           | 30,592,354             | 162,758                       | 15,176                        | 0                             | 0                            | 30,59                 |
| _                                  |                    | ~                                              |                  | 419,764,335                       | 26,622,021                          | 637,912,331            | 3,141,530                     | 261,033                       | 101,136                       | 0                            | 17,684,37             |
|                                    | 1 of 3             | i 🕨 🖬 🚹 10 of                                  | 27               |                                   |                                     |                        |                               |                               |                               |                              |                       |
| 4 <4                               |                    |                                                |                  |                                   |                                     |                        |                               |                               |                               |                              |                       |
| 4 <4                               |                    |                                                |                  |                                   |                                     |                        |                               |                               |                               |                              |                       |

To navigate through the pages use the blue arrows in the bottom left corner.

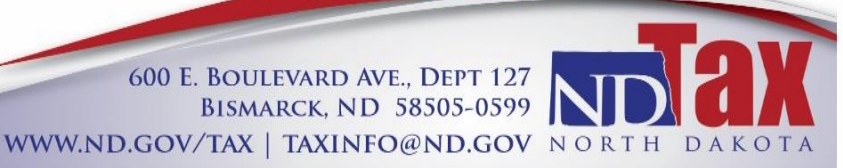

To gather levy detail information click on the "Row" number that is in blue.

|         | woled all | lists the District Tota | ls. Additior     | nal detailed informati            | on can be found by c                |
|---------|-----------|-------------------------|------------------|-----------------------------------|-------------------------------------|
| lter    |           |                         |                  |                                   |                                     |
| • ~•    | 1 of 3    | 🕨 🕨 1 - 10 of           | 27               |                                   |                                     |
| Row     | Year      | County Name             | District<br>Type | Locally Assessed<br>Taxable Value | Centrally Assessed<br>Taxable Value |
| 1       | 2015      | BENSON COUNTY           | 1000             | 28,965,257                        | 1,675,188                           |
| 2       | 2015      | BENSON COUNTY           | 1100             | 28,965,257                        | 1,675,188                           |
| 3<br>[h | 2015      | BENSON COUNTY           | 1200             | 28,965,257                        | 1,675,188                           |
| 4       | 2015      | BENSON COUNTY           | 1500             | 1,559,178                         | 357,054                             |
| 5       | 2015      | BENSON COUNTY           | 1600             | 799,334                           | 41,057                              |
| 6       | 2015      | BENSON COUNTY           | 1700             | 799,334                           | 41,057                              |

Once clicked, levy detail totals under the given district number will populate in a new box.

| Filter                                                                                                    |                  |                 |           |               |      |                        |                         |           |
|----------------------------------------------------------------------------------------------------|------------------|-----------------|-----------|---------------|------|------------------------|-------------------------|-----------|
| ia <a 1="" o<="" th=""><th>f 2 🕨 🕨 1 - 10 o</th><th>f 18</th><th></th><th></th><th></th><th></th><th></th><th></th></a> | f 2 🕨 🕨 1 - 10 o | f 18            |           |               |      |                        |                         |           |
| Row Year                                                                                                    | County Name      | District Name   | City Name | Township Name | Levy | Total<br>Taxable Value | Total<br>Dollars Levied | Mill Rate |
| 1 2015                                                                                                    | BENSON COUNTY    | Y BENSON COUNTY |           |               | 1201 | 30,640,445             | 793,893.93              | 25.91     |
| 2 2015                                                                                                    | RENSON COUNTY    | Y BENSON COUNTY |           |               | 1233 | 30,640,445             | 153,202.23              | 5.00      |
| 3 2015                                                                                                    | BENSON COUNT     | Y BENSON COUNTY |           |               | 1208 | 30,640,445             | 306,404.45              | 10.00     |
| 4 2015                                                                                                    | BENSON COUNTY    | Y BENSON COUNTY |           |               | 1213 | 30,640,445             | 25,431.57               | 0.83      |
| 5 2015                                                                                                    | BENSON COUNTY    | Y BENSON COUNTY |           |               | 1212 | 30,640,445             | 122,561.78              | 4.00      |
| 6 2015                                                                                                    | BENSON COUNTY    | Y BENSON COUNTY |           |               | 1212 | 30,640,445             | 130,528.30              | 4.26      |
| 7 2015                                                                                                    | BENSON COUNTY    | Y BENSON COUNTY |           |               | 1212 | 30,640,445             | 153,202.23              | 5.00      |
| 8 2015                                                                                                    | BENSON COUNTY    | Y BENSON COUNTY |           |               | 1214 | 30,640,445             | 69,860.21               | 2.28      |
| 9 2015                                                                                                    | BENSON COUNTY    | Y BENSON COUNTY |           |               | 1220 | 30,640,445             | 217,547.16              | 7.10      |
| 10 2015                                                                                                    | BENSON COUNTY    | Y BENSON COUNTY |           |               | 1221 | 30,640,445             | 7,966.52                | 0.26      |
|                                                                                                    |                  |                 |           |               |      | 489,004,714            | 2,475,479.05            | 99.90     |
| ia ≪ 10                                                                                                    | f 2 🕨 🕨 1 - 10 o | f 18            |           |               |      |                        |                         |           |

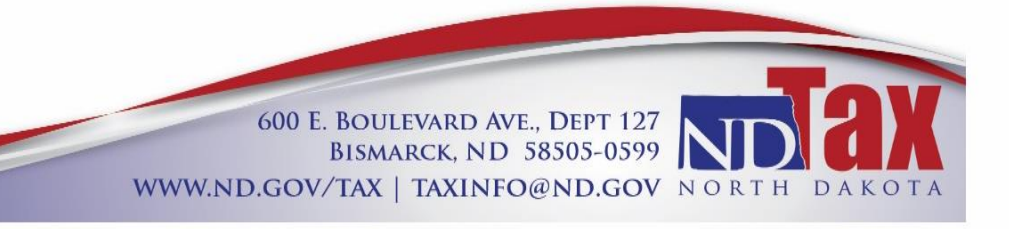

3

Adding a "District Type" filter will give you a more specific look at one district type.

| TAX LEVY REPO        | ORTING LOOKUP                                    |       |                                     |
|----------------------|--------------------------------------------------|-------|-------------------------------------|
| Choose from one of   | the following Tax Levy Reporting lookup ty       | pes.  |                                     |
| Tax Levy Rep         | orting District Totals (2)                       |       |                                     |
| Tax Levy Ren         | orting Levy Details                              |       |                                     |
|                      | orting Yoshy Comparisons                         |       |                                     |
|                      | oning rearry compansons                          |       |                                     |
| FILTER OPTIO         | NS                                               |       |                                     |
| The fields below are | e optional. They can be used to further refir    | ne an | d filter the dataset.               |
| Tax Year             | <b>•</b>                                         |       |                                     |
| County Name          | Benson V                                         |       |                                     |
| District Type        |                                                  |       |                                     |
| District Type        |                                                  |       |                                     |
|                      | 1000 - State Medical Center                      |       |                                     |
| TAX LEVY REP         | 1100 - Garrison Diversion<br>1200 - County       |       |                                     |
| The table below list | 1500 - Township                                  | mati  | ion can be found by cl              |
|                      | 1600 - City<br>1700 - City Park District         |       |                                     |
| Filtor               | 1800 - Rural Ambulance Service District          |       |                                     |
|                      | 1900 - Rural Fire Protection District            |       |                                     |
|                      | 2100 - School District                           |       |                                     |
| Row Year Co          | 2200 - Recreation Service District               | sed   | Centrally Assessed<br>Taxable Value |
|                      | 2400 - Southwest Water Authority District        |       |                                     |
| 1 2015 BE            | 2500 - Irrigation District                       | 257   | 1,675,188                           |
| 2 2015 BE            | 2600 - Water District<br>NSON COUNTY 1100 28,965 | 257   | 1,675,188                           |
|                      |                                                  | _     |                                     |

Choosing one year can be done by clicking on the drop down next to "Tax Year".

| TAX LEVY REP        | ORTING LOOKUP                                                          |
|---------------------|------------------------------------------------------------------------|
| Choose from one of  | f the following Tax Levy Reporting lookup types.                       |
| Tax Levy Rep        | porting District Totals 🔞                                              |
| Tax Levy Rep        | porting Levy Details 🛛 😡                                               |
| Tax Levy Rep        | oorting Yearly Comparisons 🔞                                           |
| FILTER OPTIC        | DNS                                                                    |
| The fields below ar | e optional. They can be used to further refine and filter the dataset. |
| Tax Year            | ▼                                                                      |
| County Name         | 2015                                                                   |
| District Type       | 2016                                                                   |
|                     | SEARCH                                                                 |
|                     |                                                                        |
|                     |                                                                        |

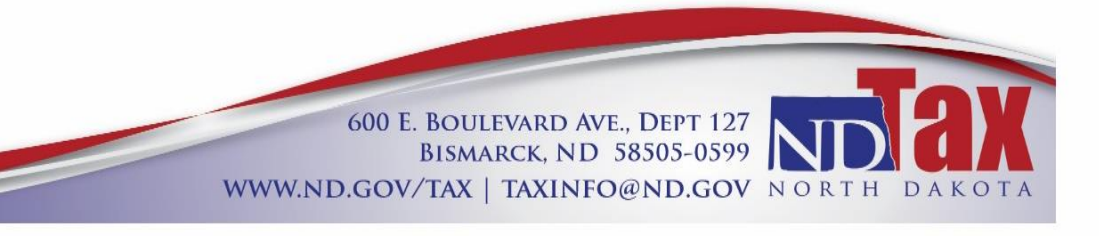

#### TAX LEVY REPORTING LEVY DETAILS

| AXPAYER ACCESS POINT                                     |                                                                                                    | Help ND Tax Website |
|----------------------------------------------------------|----------------------------------------------------------------------------------------------------|---------------------|
| = HOME                                                   |                                                                                                    |                     |
| Home > Tax Levy Reporting Lookup                         |                                                                                                    |                     |
| AX LEVY REPORTING LOOKUP                                 |                                                                                                    |                     |
| hoose from one of the following Tax Levy Reporting loo   | okup types.                                                                                                    |                     |
| Tax Levy Reporting District Totals 😡                     |                                                                                                    |                     |
| Tax Levy Reporting Levy Details 😡                        |                                                                                                    |                     |
| Tax Levy Reporting Yearly Comparisons 🥹                  |                                                                                                    |                     |
| ILTER OPTIONS                                            |                                                                                                    |                     |
| he fields below are optional. They can be used to furthe | er refine and filter the dataset.                                                                                                    |                     |
| Tax Year 🔻                                               |                                                                                                    |                     |
| County Name                                              |                                                                                                    |                     |
| District Type                                            |                                                                                                    |                     |
| District Name                                            |                                                                                                    |                     |
| SEARCH                                                   |                                                                                                    |                     |
|                                                          |                                                                                                    |                     |
|                                                          |                                                                                                    |                     |
|                                                          |                                                                                                    |                     |
|                                                          |                                                                                                    |                     |
|                                                          |                                                                                                    |                     |
|                                                          |                                                                                                    |                     |
|                                                          |                                                                                                    |                     |
| North Dakota Office                                      | Your online session will timeout after 30 minutes of inactivity.<br>of State Tax Commissioner   Help   Contact Us   Privacy Statement   Mobile Site |                     |

After choosing "Tax Levy Reporting Levy Details", filter options will appear under the second red line. There are multiple variations of searching options.

|                    | POINT                                                                                                    | Help ND Tax Website |
|--------------------|----------------------------------------------------------------------------------------------------|---------------------|
| = HOMI             |                                                                                                    |                     |
| 🗥 Home 🔸           | Tax Levy Reporting Lookup                                                                                                    |                     |
| TAX LEVY REI       | PORTING LOOKUP                                                                                                    |                     |
| Choose from one    | of the following Tax Levy Reporting lookup types.                                                                                                    |                     |
| Tax Levy Re        | aporting District Totals 🔞                                                                                                    |                     |
| Tax Levy Re        | porting Levy Details 🔞                                                                                                    |                     |
| Tax Levy Re        | porting Yearly Comparisons 🧕                                                                                                    |                     |
| FILTER OPTIC       | DNS                                                                                                    |                     |
| The fields below a | re optional. They can be used to further refine and filter the dataset.                                                                                                    |                     |
| Tax Year           | <b>T</b>                                                                                                    |                     |
| County Name        | <b></b>                                                                                                    |                     |
| District Type      | <b></b>                                                                                                    |                     |
| District Name      | 1000 - State Medical Center<br>1100 - Garrison Diversion<br>1200 - Courty<br>1500 - Township<br>1500 - Diversion<br>1500 - Rural Ambulanco Service District<br>1500 - Rural Fer Protection District<br>12000 - Rural File Protection District<br>12000 - Recreation Service District<br>12000 - Recreation Service District<br>12000 - Southwest Water Authority District<br>12000 - Southwest Water Authority District<br>12000 - Water District |                     |
|                    | Your online session will timeout after 30 minutes of inactivity<br>North Dakota Office of State Tax Commitssioner   Heip   Contact Us   Privacy Statement   Mobile Site<br>Copyright © 2014 State of Yohn Dakita - Al rights reserved.                                                                                                    |                     |

The example above shows the choice of School District information in the "District Type" drop down. At this point all school districts in every county will be shown (after clicking "Search").

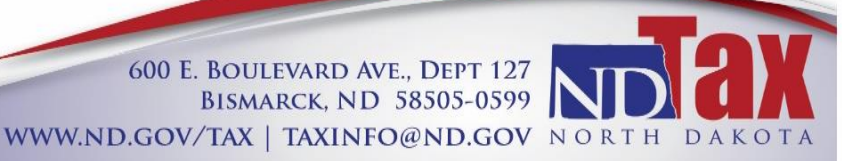

As filters are added, the search results will be narrowed (as shown below).

|                                                                       | TAX LEVY REPORTING LOOKUP                                            |
|-----------------------------------------------------------------------|----------------------------------------------------------------------|
| Choose from one of the following Tax Levy Reporting lookup types.     | Choose from one of the following Tax Levy Reporting lookup types.    |
| Tax Levy Reporting District Totals                                    | Tax Levy Reporting District Totals (g)                               |
| Tax Levy Reporting Levy Details                                       | Tax Levy Reporting Levy Details                                      |
| Tax Levy Reporting Yearly Comparisons                                 | Tax Levy Reporting Yearly Comparisons                                |
| FILTER OPTIONS                                                        | FILTER OPTIONS                                                       |
| The fields below are optional. They can be used to further refine and | The fields below are optional. They can be used to further refine an |
| Tax Year 2016 •                                                       | Tax Year 2016 •                                                      |
| County Name                                                           | County Name Cass                                                     |
| District Type 2100 - School District 🔻                                | District Type 2100 - School District 🔻                               |
| District Name                                                         | District Name                                                        |
| SEARCH                                                                | <u>SEARCH</u>                                                        |

The levy number, total taxable value, total amount levied and mill rate will be available for review.

| e fiel   | ds belov | / are optional. They  | can be used to further refine and fil | ter the dataset.     |                             |              |                        |                         |           |  |  |
|----------|----------|-----------------------|---------------------------------------|----------------------|-----------------------------|--------------|------------------------|-------------------------|-----------|--|--|
| ax Ye    | ar       | 2016                  | ¥                                     |                      |                             |              |                        |                         |           |  |  |
| County   | Name     | Cass                  | T                                     |                      |                             |              |                        |                         |           |  |  |
| District | Туре     | 2100 - School         | District •                            |                      |                             |              |                        |                         |           |  |  |
| District | Name     |                       | •                                     |                      |                             |              |                        |                         |           |  |  |
|          |          | SEARCH                |                                       |                      |                             |              |                        |                         |           |  |  |
| AX L     | EVY R    | EPORTING - E          | DETAILS TABLE                         |                      |                             |              |                        |                         |           |  |  |
| ne tab   | le below | lists the detailed in | formation for specific Tax Levy Rep   | orting records. Addi | tional fields can be viewed | by Exporting | the dataset.           |                         |           |  |  |
|          |          |                       |                                       |                      |                             |              |                        |                         | Export    |  |  |
| iter     | 1 of 3   | N N 1 10 (            | vf 20                                 |                      |                             |              |                        |                         |           |  |  |
| Row      | Year     | County Name           | District Name                         | City Name            | Township Name               | Levy         | Total<br>Taxable Value | Total<br>Dollars Levied | Mill Rate |  |  |
| 1        | 2016     | CASS COUNTY           | FARGO SCHOOL DISTRICT                 |                      |                             | 2101         | 350,229,162            | 44,479,103.45           | 127.00    |  |  |
| 2        | 2016     | CASS COUNTY           | FARGO SCHOOL DISTRICT                 |                      |                             | 2107         | 350,229,162            | 350,229.16              | 1.00      |  |  |
| 3        | 2016     | CASS COUNTY           | FARGO SCHOOL DISTRICT                 |                      |                             | 2108         | 350,229,162            | 9,228,538.40            | 26.35     |  |  |
| 4        | 2016     | CASS COUNTY           | KINDRED SCHOOL DISTRICT               |                      |                             | 2101         | 22,981,447             | 1,608,701.29            | 70.00     |  |  |
| 5        | 2016     | CASS COUNTY           | KINDRED SCHOOL DISTRICT               |                      |                             | 2107         | 22,981,447             | 11,031.09               | 0.48      |  |  |
| 6        | 2016     | CASS COUNTY           | KINDRED SCHOOL DISTRICT               |                      |                             | 2108         | 22,981,447             | 231,193.36              | 10.06     |  |  |
| 7        | 2016     | CASS COUNTY           | KINDRED SCHOOL DISTRICT               |                      |                             | 2109         | 22,981,447             | 885,015.52              | 38.51     |  |  |
|          | 2016     | CASS COUNTY           | KINDRED SCHOOL DISTRICT               |                      |                             | 2111         | 22,981,447             | 115,596.68              | 5.03      |  |  |
| •        | 2016     | CASS COUNTY           | MAPLE VALLEY SCHOOL DIST              | RI                   |                             | 2101         | 20,388,568             | 1,284,275.90            | 62.99     |  |  |
| °<br>9   |          | CASS COUNTY           | WEST FARGO SCHOOL DISTR               | IC.                  |                             | 2101         | 315,946,672            | 17,155,904.29           | 54.30     |  |  |
| 9<br>10  | 2016     | 0.000 0000            |                                       |                      |                             |              |                        |                         |           |  |  |

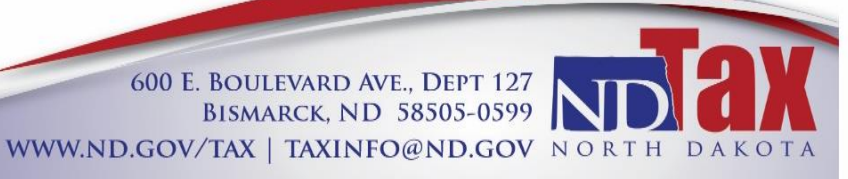

### TAX LEVY REPORTING YEARLY COMPARISONS

| NDTAP                                                                                                    | Help ND Tax Website |
|----------------------------------------------------------------------------------------------------|---------------------|
| ≡ HOME                                                                                                    |                     |
| Home > Tax Levy Reporting Lookup                                                                                                    |                     |
| TAX LEVY REPORTING LOOKUP                                                                                                    |                     |
| Choose from one of the following Tax Levy Reporting lookup types.                                                                                                    |                     |
| Tax Levy Reporting District Totals 📀                                                                                                    |                     |
| Tax Levy Reporting Levy Details 😡                                                                                                    |                     |
| Tax Levy Reporting Yearly Comparisons 💿                                                                                                    |                     |
| FILTER OPTIONS                                                                                                    |                     |
| The fields below are optional. They can be used to further refine and filter the dataset.                                                                              |                     |
| Tax Year 1                                                                                                    |                     |
| Tax Year 2                                                                                                    |                     |
| County Name Required v                                                                                                    |                     |
| District Type                                                                                                    |                     |
|                                                                                                    |                     |
| SEARCH                                                                                                    |                     |
|                                                                                                    |                     |
|                                                                                                    |                     |
|                                                                                                    |                     |
|                                                                                                    |                     |
|                                                                                                    |                     |
|                                                                                                    |                     |
| Your online session will timeout after 30 minutes of inactivity.<br>North Dakota Office of State Tax Commissioner   Help   Contact Us   Privacy Statement   Mobile Sit | te                  |

After choosing "Tax Levy Reporting Yearly Comparisons" filter options will appear under the second red line.

This lookup requires three options to be chosen: two years and a county name. Once clicking "Search", the lookup displays comparable levy types and mill rates between the selected years. The search can be narrowed by choosing the "District Type" or "District Name" or both.

| TAX LEVY                                                                                                    | REPORTING LO                                                                                                    | okup                                                                                                    |                      |                          |                                                                                              |                                                                                                    |                                                                                                    |                                                                                               |
|----------------------------------------------------------------------------------------------------|----------------------------------------------------------------------------------------------------|----------------------------------------------------------------------------------------------------|----------------------|--------------------------|----------------------------------------------------------------------------------------------|----------------------------------------------------------------------------------------------------|----------------------------------------------------------------------------------------------------|-----------------------------------------------------------------------------------------------|
| Choose from c                                                                                                    | one of the following Ta                                                                                                    | × Levy Reporting lookup types.                                                                                                    |                      |                          |                                                                                              |                                                                                                    |                                                                                                    |                                                                                               |
| Tax Lev:                                                                                                    | Reporting District To                                                                                                    | tais 😡                                                                                                    |                      |                          |                                                                                              |                                                                                                    |                                                                                                    |                                                                                               |
| Tax Levy                                                                                                    | V Reporting Levy Deta                                                                                                    | ils 😡                                                                                                    |                      |                          |                                                                                              |                                                                                                    |                                                                                                    |                                                                                               |
| Tax Levy                                                                                                    | V Reporting Yearly Co                                                                                                    | mparisons 😡                                                                                                    |                      |                          |                                                                                              |                                                                                                    |                                                                                                    |                                                                                               |
| FILTER OP                                                                                                    | TIONS                                                                                                    |                                                                                                    |                      |                          |                                                                                              |                                                                                                    |                                                                                                    |                                                                                               |
| The fields belo                                                                                                    | w are optional. They                                                                                                    | can be used to further refine and filte                                                                                                    | r the dataset.       |                          |                                                                                              |                                                                                                    |                                                                                                    |                                                                                               |
| Tax Year 1                                                                                                    | 2015                                                                                                    | T                                                                                                    |                      |                          |                                                                                              |                                                                                                    |                                                                                                    |                                                                                               |
| Tax Year 2                                                                                                    | 2016                                                                                                    | •                                                                                                    |                      |                          |                                                                                              |                                                                                                    |                                                                                                    |                                                                                               |
| County Name                                                                                                    | Burleigh                                                                                                    | •                                                                                                    |                      |                          |                                                                                              |                                                                                                    |                                                                                                    |                                                                                               |
| District Type                                                                                                    |                                                                                                    | *                                                                                                    |                      |                          |                                                                                              |                                                                                                    |                                                                                                    |                                                                                               |
| District Name                                                                                                    |                                                                                                    | T                                                                                                    |                      |                          |                                                                                              |                                                                                                    |                                                                                                    |                                                                                               |
|                                                                                                    | SEARCH                                                                                                    |                                                                                                    |                      |                          |                                                                                              |                                                                                                    |                                                                                                    |                                                                                               |
| TAX LEVY                                                                                                    | REPORTING - C                                                                                                    | ompare table                                                                                                    |                      |                          |                                                                                              |                                                                                                    |                                                                                                    |                                                                                               |
|                                                                                                    |                                                                                                    |                                                                                                    |                      |                          |                                                                                              |                                                                                                    |                                                                                                    |                                                                                               |
| The table belo                                                                                                    | w lists Tax Levy Repo                                                                                                    | rting records for two different years.                                                                                                    | The table can be us  | ed to easily compare the | values betv                                                                                  | veen the two years.                                                                                                    |                                                                                                    |                                                                                               |
| The table belo                                                                                                    | w lists Tax Levy Repo                                                                                                    | rting records for two different years.                                                                                                    | The table can be us  | ed to easily compare the | values betv                                                                                  | veen the two years.                                                                                                    |                                                                                                    | Export                                                                                        |
| Filter                                                                                                    | w lists Tax Levy Repo                                                                                                    | of 186                                                                                                    | i ne table can be us | ed to easily compare the | values betv                                                                                  | veen the two years.                                                                                                    |                                                                                                    | Export                                                                                        |
| Filter<br>Filter<br>Row Year                                                                                                    | 19 IN ISS Tax Levy Repo                                                                                                    | of 186                                                                                                    | City Name            | ed to easily compare the | Levy                                                                                         | veen the two years.<br>Total<br>Taxable Value                                                                                                    | Total<br>Dollars Levied                                                                                                    | Export<br>Mill Rate                                                                           |
| Filter<br>Filter<br>Row Year<br>1 2015                                                                                                    | 19 Pr 1 - 10 County Name<br>BURLEIGH COUN                                                                                                    | of 186 District Name T BURLEIGH COUNTY STATE MED                                                                                                    | City Name            | Township Name            | Levy<br>1001                                                                                 | Total<br>Taxable Value<br>438,004,306.00                                                                                                    | Total<br>Dollars Levied<br>438,004.31                                                                                                    | Export<br>Mill Rate                                                                           |
| Filter<br>Filter<br>Row Year<br>1 2015<br>94 2016                                                                                                    | 19 Print Levy Repo                                                                                                    | ning records for two different years.<br>of 186<br>District Name<br>T BURLEIGH COUNTY STATE MED<br>T BURLEIGH COUNTY STATE MED                                                                                                    | City Name            | Township Name            | Levy<br>1001                                                                                 | Total<br>Taxable Value<br>438,004,306.00<br>471,126,855.00                                                                                                    | Total<br>Dollars Levied<br>438,004.31<br>471,126.86                                                                                                    | Export<br>Mill Rate<br>1.00                                                                   |
| Row         Year           1         2015           94         2016           2         2015                                                                                                    | 19 P 1 - 10<br>County Name<br>BURLEIGH COUN<br>BURLEIGH COUN<br>BURLEIGH COUN                                                                                                    | Ining records for two different years.<br>of 186<br>District Name<br>T BURLEIGH COUNTY STATE MED<br>T BURLEIGH COUNTY GARRISON                                                                                                    | City Name            | d to easily compare the  | Levy<br>1001<br>1001<br>1101                                                                 | Total<br>Taxable Value<br>438,004,306.00<br>471,126,855.00<br>438,004,306.00                                                                                               | Total<br>Dollars Levied<br>438,004.31<br>471,126.86<br>438,004.31                                                                                                    | Export<br>Mill Rate<br>1.00<br>1.00                                                           |
| Row         Year           1         2015           94         2016           2         2015           95         2016                                                                                                    | 19 Price Price Pri | Ining records for two dimerent years.<br>of 186<br>District Name<br>T BURLEIGH COUNTY STATE MED<br>T BURLEIGH COUNTY GARRISON<br>T BURLEIGH COUNTY GARRISON                                                                                                    | City Name            | Township Name            | Levy<br>1001<br>1101<br>1101                                                                 | Total<br>Taxable Value<br>438,004,306.00<br>471,126,855.00<br>471,126,855.00                                                                                               | Total<br>Dollars Levied<br>438,004.31<br>471,126.86<br>438,004.31<br>471,126.86                                                                                       | Export<br>Mill Rate<br>1.00<br>1.00<br>1.00                                                   |
| Filter         Image: Constraint of the second second | 19 P 1-10<br>County Name<br>BURLEIGH COUN<br>BURLEIGH COUN<br>BURLEIGH COUN<br>BURLEIGH COUN<br>BURLEIGH COUN                                                                                                    | Ining records for two dimerent years.<br>of 186<br>District Name<br>T BURLEIGH COUNTY STATE MED<br>T BURLEIGH COUNTY GARRISON<br>T BURLEIGH COUNTY GARRISON<br>T BURLEIGH COUNTY                                                                                                    | City Name            | Township Name            | Levy<br>1001<br>1001<br>1101<br>1101<br>1259                                                 | Total<br>Taxable Value<br>438,004,306.00<br>471,126,855.00<br>438,004,306.00<br>471,126,855.00<br>9,510,868.00                                                             | Total<br>Dollars Levied<br>438,004.31<br>471,126.86<br>438,004.31<br>471,126.86<br>171,195.62                                                                         | Export<br>Mill Rate<br>1.00<br>1.00<br>1.00<br>1.00<br>1.00                                   |
| Filter         I           Ia         4         1 of           Row         Year         1 2015           94         2016         2 2015           95         2016         96 2016           3         2015         3 2015                                                                                                    | 19 Provide the second second s | Ining records for two dimerent years.<br>of 186<br>District Name<br>T BURLEIGH COUNTY STATE MED<br>T BURLEIGH COUNTY GARRISON<br>T BURLEIGH COUNTY GARRISON<br>T BURLEIGH COUNTY<br>T BURLEIGH COUNTY                                                                                                    | City Name            | d to easily compare the  | Levy<br>1001<br>1001<br>1101<br>1101<br>1259<br>1259                                         | Total<br>Taxable Value<br>438,004,306.00<br>471,126,855.00<br>438,004,306.00<br>471,126,855.00<br>9,510,888.00<br>8,853,363.00                                             | Total<br>Dollars Levied<br>438,004.31<br>471,126.86<br>438,004.31<br>471,126.86<br>171,195.62<br>159,360.53                                                           | Export<br>Mill Rate<br>1.00<br>1.00<br>1.00<br>1.00<br>18.00                                  |
| Filter         I           Ia         4         1 of           Row         Year         1 2015           94         2016         2 2015           95         2016         3 2015           94         2016         4 2016                                                                                                    | 19 P P 1-10,<br>County Name<br>BURLEIGH COUN<br>BURLEIGH COUN<br>BURLEIGH COUN<br>BURLEIGH COUN<br>BURLEIGH COUN<br>BURLEIGH COUN<br>BURLEIGH COUN                                                                                                    | of 186<br>District Name<br>T BURLEIGH COUNTY STATE MED<br>T BURLEIGH COUNTY STATE MED<br>T BURLEIGH COUNTY GARRISON<br>T BURLEIGH COUNTY GARRISON<br>T BURLEIGH COUNTY<br>T BURLEIGH COUNTY<br>T BURLEIGH COUNTY                                                                                                    | City Name            | ed to easily compare the | Levy<br>1001<br>1001<br>1101<br>1101<br>1259<br>1259<br>1214                                 | Total<br>Taxable Value<br>438,004,306.00<br>471,126,855.00<br>438,004,306.00<br>471,126,855.00<br>9,510,868.00<br>8,853,363.00<br>438,004,306.00                           | Total<br>Dollars Levied<br>438,004.31<br>471,126.86<br>438,004.31<br>471,126.86<br>171,195.62<br>159,360.53<br>236,522.33                                             | Export<br>Mill Rate<br>1.00<br>1.00<br>1.00<br>1.00<br>18.00<br>0.54                          |
| Filter         I           I         <                                                                                                    | In the second second seco      | Ining records for two dimerent years.<br>I BURLEIGH COUNTY STATE MED<br>T BURLEIGH COUNTY STATE MED<br>T BURLEIGH COUNTY GARRISON<br>T BURLEIGH COUNTY GARRISON<br>T BURLEIGH COUNTY<br>T BURLEIGH COUNTY<br>T BURLEIGH COUNTY<br>T BURLEIGH COUNTY                                                                                                    | City Name            | d to easily compare the  | Levy<br>1001<br>1001<br>1101<br>1101<br>1259<br>1259<br>1214<br>1214                         | Total<br>Taxable Value<br>438,004,306.00<br>471,126,855.00<br>438,004,306.00<br>471,126,855.00<br>9,510,868.00<br>8,853,363.00<br>438,004,306.00<br>471,126,855.00         | Total<br>Dollars Levied<br>438,004.31<br>471,126.86<br>438,004.31<br>471,126.86<br>171,195.62<br>159,360.53<br>236,522.33<br>442,859.24                               | Export<br>Mill Rate<br>1.00<br>1.00<br>1.00<br>1.00<br>1.00<br>1.00<br>1.00<br>1.0            |
| Filter         I           I         I         0f           Row         Year         1           1         2015         2           94         2016         2           95         2016         3           96         2016         3           97         2015         4           97         2016         5                                                                                                    | V lists Tax Levy Report<br>County Name<br>BURLEIGH COUN<br>BURLEIGH COUN<br>BURLEIGH COUN<br>BURLEIGH COUN<br>BURLEIGH COUN<br>BURLEIGH COUN<br>BURLEIGH COUN<br>BURLEIGH COUN<br>BURLEIGH COUN                                                                                                    | Ining records for two dimerent years.                                                                                                    | City Name            | d to easily compare the  | Levy<br>1001<br>1001<br>1101<br>1101<br>1259<br>1259<br>1214<br>1214<br>1260                 | Total<br>Taxable Value<br>438.004.306.00<br>471,126.855.00<br>471,126.855.00<br>9,510.888.00<br>8,853.363.00<br>438,004.306.00<br>471,126.855.00<br>113,886,492.00         | Total<br>Dollars Levied<br>438,004.31<br>471,126.86<br>438,004.31<br>471,126.86<br>171,195.62<br>159,360.53<br>236,522.33<br>442,859.24<br>268,772.12                 | Export<br>Mill Rate<br>1.00<br>1.00<br>1.00<br>1.00<br>18.00<br>18.00<br>0.54<br>0.94<br>2.36 |
| Filter         I           I         I         0           Row         Year         1           2         2015         2           94         2016         2           95         2016         3           96         2016         3           97         2016         5           97         2016         5           98         2016         3                                                                                                    | VI ISIS Tax Levy Repo<br>County Name<br>BURLEIGH COUN<br>BURLEIGH COUN<br>BURLEIGH COUN<br>BURLEIGH COUN<br>BURLEIGH COUN<br>BURLEIGH COUN<br>BURLEIGH COUN<br>BURLEIGH COUN<br>BURLEIGH COUN                                                                                                    | Ining records for two dimerent years.<br>of 186<br>District Name<br>T BURLEIGH COUNTY STATE MED<br>T BURLEIGH COUNTY STATE MED<br>T BURLEIGH COUNTY GARRISON<br>T BURLEIGH COUNTY<br>T BURLEIGH COUNTY<br>T BURLEIGH COUNTY<br>T BURLEIGH COUNTY<br>T BURLEIGH COUNTY<br>T BURLEIGH COUNTY<br>T BURLEIGH COUNTY<br>T BURLEIGH COUNTY<br>T BURLEIGH COUNTY | na taole can be us   | d to easily compare the  | Levy<br>1001<br>1001<br>1101<br>1101<br>1259<br>1259<br>1214<br>1214<br>1214<br>1260<br>1260 | Taxable Value 438.004.306.00 477.126.855.00 477.126.855.00 477.126.855.00 477.126.855.00 477.126.855.00 13.88.00 477.126.855.00 13.88.6492.00 13.886.492.00 120.159.087.00 | Total<br>Dollars Levied<br>438,004.31<br>471,126.86<br>438,004.31<br>471,126.86<br>171,195.62<br>150,306.53<br>236,522.33<br>442,859.24<br>2265,772.12<br>2255,938.86 | Export<br>Mill Rate<br>1.00<br>1.00<br>1.00<br>1.00<br>1.00<br>1.00<br>1.00<br>1.0            |

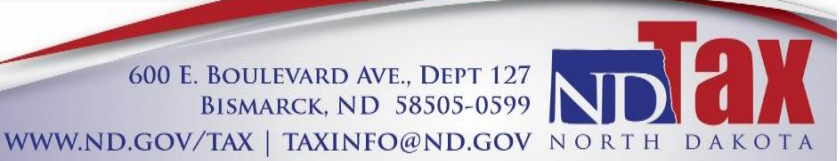

#### HELPFUL HINTS FOR USING THE TAX LEVY REPORTING LOOKUP TABLES

#### **Exporting Data:**

Any data set can be exported into a Microsoft Excel worksheet by clicking "Export".

|                                                                     | w are optional. They                                                                                  | can be used to further refine and filte                                                                                                 | r the dataset.         |                         |                                              |                                                                                   |                                                                                      |                                                  |
|---------------------------------------------------------------------|----------------------------------------------------------------------------------------------------|----------------------------------------------------------------------------------------------------|------------------------|-------------------------|----------------------------------------------|-----------------------------------------------------------------------------------|--------------------------------------------------------------------------------------|--------------------------------------------------|
| Tax Year                                                            | 2016                                                                                                  | ¥                                                                                                    |                        |                         |                                              |                                                                                   |                                                                                      |                                                  |
| County Name                                                         | Cass                                                                                                  | T                                                                                                    |                        |                         |                                              |                                                                                   |                                                                                      |                                                  |
| District Type                                                       | 2100 - School                                                                                         | District •                                                                                                    |                        |                         |                                              |                                                                                   |                                                                                      |                                                  |
| District Name                                                       |                                                                                                    | •                                                                                                    |                        |                         |                                              |                                                                                   |                                                                                      |                                                  |
|                                                                     | SEARCH                                                                                                |                                                                                                    |                        |                         |                                              |                                                                                   |                                                                                      |                                                  |
| AX LEVY                                                             | REPORTING - I                                                                                         | DETAILS TABLE                                                                                                    |                        |                         |                                              |                                                                                   |                                                                                      |                                                  |
| he table belo                                                       | w lists the detailed in                                                                               | formation for specific Tax Levy Repor                                                                                                   | ting records. Addition | al fields can be viewed | by Exporting                                 | the dataset.                                                                      |                                                                                      |                                                  |
| litor                                                               |                                                                                                    |                                                                                                    |                        |                         |                                              |                                                                                   | (                                                                                    | Export                                           |
|                                                                     | 3 🍉 ы 1-10 (                                                                                          | of 28                                                                                                    |                        |                         |                                              |                                                                                   |                                                                                      | Exp                                              |
| Row Year                                                            | County Name                                                                                           | District Name                                                                                                    | City Name              | Township Name           | Levy                                         | Total<br>Taxable Value                                                            | Total<br>Dollars Levied                                                              | Mill Rate                                        |
| 1 2016                                                              | CASS COUNTY                                                                                           | FARGO SCHOOL DISTRICT                                                                                                    |                        |                         | 2101                                         | 350,229,162                                                                       | 44,479,103.45                                                                        | 127.00                                           |
| 2 2016                                                              | CASS COUNTY                                                                                           | FARGO SCHOOL DISTRICT                                                                                                    |                        |                         | 2107                                         | 350,229,162                                                                       | 350,229.16                                                                           | 1.00                                             |
| 3 2016                                                              | CASS COUNTY                                                                                           | FARGO SCHOOL DISTRICT                                                                                                    |                        |                         | 2108                                         | 350,229,162                                                                       | 9,228,538.40                                                                         | 26.35                                            |
|                                                                     |                                                                                                    | KINDRED SCHOOL DISTRICT                                                                                                    |                        |                         | 2101                                         | 22,981,447                                                                        | 1 608 701 29                                                                         | 70.00                                            |
| 4 2016                                                              | CASS COUNTY                                                                                           | KINDRED SCHOOL DISTRICT                                                                                                    |                        |                         |                                              |                                                                                   |                                                                                      |                                                  |
| 4 2016<br>5 2016                                                    | CASS COUNTY<br>CASS COUNTY                                                                            | KINDRED SCHOOL DISTRICT                                                                                                    |                        |                         | 2107                                         | 22,981,447                                                                        | 11,031.09                                                                            | 0.48                                             |
| 4 2016<br>5 2016<br>6 2016                                          | CASS COUNTY<br>CASS COUNTY<br>CASS COUNTY                                                             | KINDRED SCHOOL DISTRICT<br>KINDRED SCHOOL DISTRICT                                                                                      |                        |                         | 2107<br>2108                                 | 22,981,447<br>22,981,447                                                          | 11,031.09                                                                            | 0.48                                             |
| 4 2016<br>5 2016<br>6 2016<br>7 2016                                | CASS COUNTY<br>CASS COUNTY<br>CASS COUNTY<br>CASS COUNTY                                              | KINDRED SCHOOL DISTRICT<br>KINDRED SCHOOL DISTRICT<br>KINDRED SCHOOL DISTRICT                                                           |                        |                         | 2107<br>2108<br>2109                         | 22,981,447<br>22,981,447<br>22,981,447                                            | 11,031.09<br>231,193.36<br>885,015.52                                                | 0.48<br>10.06<br>38.51                           |
| 4 2016<br>5 2016<br>6 2016<br>7 2016<br>8 2016                      | CASS COUNTY<br>CASS COUNTY<br>CASS COUNTY<br>CASS COUNTY<br>CASS COUNTY                               | KINDRED SCHOOL DISTRICT<br>KINDRED SCHOOL DISTRICT<br>KINDRED SCHOOL DISTRICT<br>KINDRED SCHOOL DISTRICT                                |                        |                         | 2107<br>2108<br>2109<br>2111                 | 22,981,447<br>22,981,447<br>22,981,447<br>22,981,447                              | 11,031.09<br>231,193.36<br>885,015.52<br>115,596.68                                  | 0.48<br>10.06<br>38.51<br>5.03                   |
| 4 2016<br>5 2016<br>6 2016<br>7 2016<br>8 2016<br>9 2016            | CASS COUNTY<br>CASS COUNTY<br>CASS COUNTY<br>CASS COUNTY<br>CASS COUNTY<br>CASS COUNTY                | KINDRED SCHOOL DISTRICT<br>KINDRED SCHOOL DISTRICT<br>KINDRED SCHOOL DISTRICT<br>KINDRED SCHOOL DISTRICT<br>MAPLE VALLEY SCHOOL DISTRI  |                        |                         | 2107<br>2108<br>2109<br>2111<br>2101         | 22,981,447<br>22,981,447<br>22,981,447<br>22,981,447<br>22,981,447<br>20,388,568  | 11,031.09<br>231,193.36<br>885,015.52<br>115,596.68<br>1,284,275.90                  | 0.48<br>10.06<br>38.51<br>5.03<br>62.99          |
| 4 2016<br>5 2016<br>6 2016<br>7 2016<br>8 2016<br>9 2016<br>10 2016 | CASS COUNTY<br>CASS COUNTY<br>CASS COUNTY<br>CASS COUNTY<br>CASS COUNTY<br>CASS COUNTY<br>CASS COUNTY | KINDRED SCHOOL DISTRICT<br>KINDRED SCHOOL DISTRICT<br>KINDRED SCHOOL DISTRICT<br>KINDRED SCHOOL DISTRICT<br>MAPLE VALLEY SCHOOL DISTRIC |                        |                         | 2107<br>2108<br>2109<br>2111<br>2101<br>2101 | 22,981,447<br>22,981,447<br>22,981,447<br>22,981,447<br>20,388,568<br>315,946,672 | 11,031.09<br>231,193.36<br>885,015.52<br>115,596.68<br>1,284,275.90<br>17,155,904.29 | 0.48<br>10.06<br>38.51<br>5.03<br>62.99<br>54.30 |

When the data is exported, it can be manipulated by using filters or the sorting features offered in Excel. The filters are built in ( for each column.

| 5   | Α     | В      | С               | D             | E               | F                             | G             | н           | 1               | J               | К             | L      | M                                     | N                                           | 0                           | Р                                | Q                                      | R                                | S                              | т             | U           |
|-----|-------|--------|-----------------|---------------|-----------------|-------------------------------|---------------|-------------|-----------------|-----------------|---------------|--------|---------------------------------------|---------------------------------------------|-----------------------------|----------------------------------|----------------------------------------|----------------------------------|--------------------------------|---------------|-------------|
| 1 R | tow 🔻 | Year * | County Number 🔻 | County Name 🔻 | District Type 🔻 | District Name                 | City Number 🔻 | City Name 🔻 | Township Number | Township Name 🔻 | Description 🔻 | Levy 🔻 | Local<br>Assessed<br>Taxable<br>Value | Centrally<br>Assessed<br>Taxable<br>Value 🔻 | Total<br>Taxable<br>Value 🔽 | Increases<br>In Taxable<br>Value | Decrease<br>s In<br>Taxable<br>Value 🔻 | Newly<br>Approved<br>Mill Levi 🔻 | Newly<br>Expired<br>Mill Lev 🛩 | Total Dollars | Mill Rate 🔻 |
| 2   | 1     | 2016   | 09              | CASS COUNTY   | 2100            | FARGO SCHOOL DISTRICT         |               |             |                 |                 |               | 2101   | 34511295                              | 5116208                                     | 350229162                   | 9239367                          | 176961                                 | 0                                | (                              | 44,479,103.45 | 127.00      |
| 3   | 2     | 2016   | 09              | CASS COUNTY   | 2100            | FARGO SCHOOL DISTRICT         |               |             |                 |                 |               | 2107   | 34511295                              | 5116208                                     | 350229162                   | 9239367                          | 176961                                 | 0                                |                                | 350,229.10    | 1.00        |
| 4   | 3     | 2016   | 09              | CASS COUNTY   | 2100            | FARGO SCHOOL DISTRICT         |               |             |                 |                 |               | 2108   | 34511295                              | 5116208                                     | 350229162                   | 9239367                          | 176961                                 | 0                                | (                              | 9,228,538.44  | 26.35       |
| 5   | 4     | 2016   | 09              | CASS COUNTY   | 2100            | KINDRED SCHOOL DISTRICT       |               |             |                 |                 |               | 2101   | 2212177                               | 2 859675                                    | 22981447                    | 604734                           | 54552                                  | 0                                | (                              | 1,608,701.2   | 70.00       |
| 6   | 5     | 2016   | 09              | CASS COUNTY   | 2100            | KINDRED SCHOOL DISTRICT       |               |             |                 |                 |               | 2107   | 2212177                               | 2 859675                                    | 22981447                    | 604734                           | 54552                                  | 0                                |                                | 11,031.09     | 0.48        |
| 7   | 6     | 2016   | 09              | CASS COUNTY   | 2100            | KINDRED SCHOOL DISTRICT       |               |             |                 |                 |               | 2108   | 2212177                               | 859675                                      | 22981447                    | 604734                           | 54552                                  | 0                                |                                | 231,193.3     | 10.06       |
| 8   | 7     | 2016   | 09              | CASS COUNTY   | 2100            | KINDRED SCHOOL DISTRICT       |               |             |                 |                 |               | 2109   | 2212177                               | 859675                                      | 22981447                    | 132777                           | 19207                                  | 0                                | (                              | 885,015.5     | 38.51       |
| 9   | 8     | 2016   | 09              | CASS COUNTY   | 2100            | KINDRED SCHOOL DISTRICT       |               |             |                 |                 |               | 2111   | 2212177                               | 2 859675                                    | 22981447                    | 755206                           | 77231                                  | 0                                | (                              | 115,596.60    | 5.03        |
| LO  | 9     | 2016   | 09              | CASS COUNTY   | 2100            | MAPLE VALLEY SCHOOL DISTRICT  |               |             |                 |                 |               | 2101   | 1679061                               | 3 3597955                                   | 20388568                    | 160551                           | 70414                                  | 0                                |                                | 1,284,275.9   | 62.99       |
| 1   | 10    | 2016   | 09              | CASS COUNTY   | 2100            | WEST FARGO SCHOOL DISTRICT    |               |             |                 |                 |               | 2101   | 31254926                              | 3397411                                     | 315946672                   | 27389084                         | 124800                                 | 0                                | (                              | 17,155,904.2  | 54.30       |
| 2   | 11    | 2016   | 09              | CASS COUNTY   | 2100            | WEST FARGO SCHOOL DISTRICT    |               |             |                 |                 |               | 2103   | 31254926                              | 3397411                                     | 315946672                   | 27389084                         | 124800                                 | 0                                | (                              | 1,355,411.22  | 4.29        |
| 3   | 12    | 2016   | 09              | CASS COUNTY   | 2100            | WEST FARGO SCHOOL DISTRICT    |               |             |                 |                 |               | 2107   | 31254926                              | 3397411                                     | 315946672                   | 27389084                         | 124800                                 | 0                                | (                              | 2,176,872.5   | 6.89        |
| 4   | 13    | 2016   | 09              | CASS COUNTY   | 2100            | WEST FARGO SCHOOL DISTRICT    |               |             |                 |                 |               | 2108   | 31254926                              | 3397411                                     | 315946672                   | 27389084                         | 124800                                 | 0                                |                                | 3,159,466.72  | 10.00       |
| 5   | 14    | 2016   | 09              | CASS COUNTY   | 2100            | WEST FARGO SCHOOL DISTRICT    |               |             |                 |                 |               | 2109   | 31254926                              | 3397411                                     | 315946672                   | 27389084                         | 124800                                 | 0                                | (                              | 13,525,677.03 | 42.81       |
| 6   | 15    | 2016   | 09              | CASS COUNTY   | 2100            | WEST FARGO SCHOOL DISTRICT    |               |             |                 |                 |               | 2110   | 31254926                              | 3397411                                     | 315946672                   | 27389084                         | 124800                                 | 0                                | (                              | 947,840.02    | 3.00        |
| 7   | 16    | 2016   | 09              | CASS COUNTY   | 2100            | WEST FARGO SCHOOL DISTRICT    |               |             |                 |                 |               | 2111   | 31254926                              | 3397411                                     | 315946672                   | 27389084                         | 124800                                 | 0                                |                                | 3,791,360.06  | 12.00       |
| 8   | 17    | 2016   | 09              | CASS COUNTY   | 2100            | MAPLETON SCHOOL DISTRICT      |               |             |                 |                 |               | 2101   | 656440                                | 7 1177070                                   | 7741477                     | 337903                           | 0                                      | 0                                | (                              | 374,687.49    | 48.40       |
| 9   | 18    | 2016   | 09              | CASS COUNTY   | 2100            | MAPLETON SCHOOL DISTRICT      |               |             |                 |                 |               | 2103   | 656440                                | 1177070                                     | 7741477                     | 337903                           | 0                                      | 0                                | (                              | 69,131.3      | 8.93        |
| 0   | 19    | 2016   | 09              | CASS COUNTY   | 2100            | MAPLETON SCHOOL DISTRICT      |               |             |                 |                 |               | 2108   | 656440                                | 1177070                                     | 7741477                     | 667864                           | 7317                                   | 0                                | (                              | 120,040.3     | 15.51       |
| 1   | 20    | 2016   | 09              | CASS COUNTY   | 2100            | MAPLETON SCHOOL DISTRICT      |               |             |                 |                 |               | 2109   | 656440                                | 1177070                                     | 7741477                     | 337903                           | 0                                      | 152894.2                         |                                | 152,894.1     | 19.75       |
| 2   | 21    | 2016   | 09              | CASS COUNTY   | 2100            | CENTRAL CASS SCHOOL DISTRICT  |               |             |                 |                 |               | 2101   | 2454627                               | 3 1838539                                   | 26384817                    | 377976                           | 3780                                   | 0                                | (                              | 1,529,263.99  | 57.96       |
| 23  | 22    | 2016   | 09              | CASS COUNTY   | 2100            | CENTRAL CASS SCHOOL DISTRICT  |               |             |                 |                 |               | 2109   | 2454627                               | 1838539                                     | 26384817                    | 470348                           | 21685                                  | 0                                | (                              | 606,850.75    | 23.00       |
| 24  | 23    | 2016   | 09              | CASS COUNTY   | 2100            | PAGE SCHOOL DISTRICT          |               |             |                 |                 |               | 2101   | 811447                                | 5 732673                                    | 8847148                     | 90168                            | 9917                                   | 0                                |                                | 562,855.56    | 63.62       |
| 25  | 24    | 2016   | 09              | CASS COUNTY   | 2100            | PAGE SCHOOL DISTRICT          |               |             |                 |                 |               | 2108   | 811447                                | 5 732673                                    | 8847148                     | 90168                            | 9917                                   | 0                                | (                              | 42,023.9      | 4.75        |
| 6   | 25    | 2016   | 09              | CASS COUNTY   | 2100            | NORTHERN CASS SCHOOL DISTRICT |               |             |                 |                 |               | 2101   | 2065221                               | 572051                                      | 21224263                    | 102980                           | 8979                                   | 0                                | (                              | 1,485,698.4   | 70.00       |
| 27  | 26    | 2016   | 09              | CASS COUNTY   | 2100            | NORTHERN CASS SCHOOL DISTRICT |               |             |                 |                 |               | 2109   | 2065221                               | 572051                                      | 21224263                    | 102980                           | 8979                                   | 0                                |                                | 634,605.46    | 29.90       |
| 28  | 27    | 2016   | 09              | CASS COUNTY   | 2100            | NORTHERN CASS SCHOOL DISTRICT |               |             |                 |                 |               | 2110   | 2065221                               | 572051                                      | 21224263                    | 102980                           | 8979                                   | 0                                |                                | 63,036.06     | 2.97        |
| 29  | 28    | 2016   | 09              | CASS COUNTY   | 2100            | NORTHERN CASS SCHOOL DISTRICT |               |             |                 |                 |               | 2111   | 2065221                               | 572051                                      | 21224263                    | 102980                           | 8979                                   | 0                                | (                              | 254,691.10    | 12.00       |
| 30  | 0     |        |                 |               |                 |                               |               |             |                 |                 |               |        | 252477444                             | 60466720                                    | 2502025002                  | 225426578                        | 1823523                                | 152894.2                         |                                | 106 204 996 6 | 834 60      |

When the filter is clicked, a box will pop up displaying the information that is to be filtered (as seen on next page).

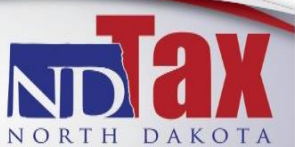

600 E. BOULEVARD AVE., DEPT 127 BISMARCK, ND 58505-0599 WWW.ND.GOV/TAX | TAXINFO@ND.GOV NORTH DAKOTA To select one levy click "Select All" and all check marks will disappear. Then, select desired levies and click "OK".

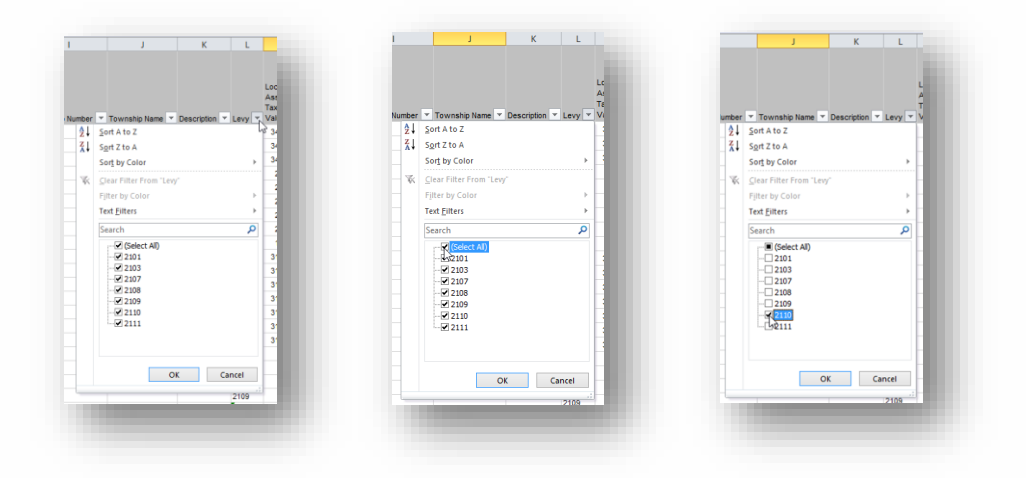

This will provide information on only the selected levies.

| А       | В     | С               | D             | E               | F                            | G           | Н         | I.                | J             | K             | L      | М         | N         | 0             | Р         | Q               | R          | S         | Т             | U          |
|---------|-------|-----------------|---------------|-----------------|------------------------------|-------------|-----------|-------------------|---------------|---------------|--------|-----------|-----------|---------------|-----------|-----------------|------------|-----------|---------------|------------|
|         |       |                 |               |                 |                              |             |           |                   |               |               |        |           |           |               |           |                 |            |           |               |            |
|         |       |                 |               |                 |                              |             |           |                   |               |               |        |           |           |               |           |                 |            |           |               |            |
|         |       |                 |               |                 |                              |             |           |                   |               |               |        | Local     | Centrally |               |           | Decrease        |            |           |               |            |
|         |       |                 |               |                 |                              |             |           |                   |               |               |        | Assessed  | Assessed  | Total Taxable | Increases | s in<br>Taxable | Newly      | Newly     | Total Dollara |            |
| Row 🔻 Y | ear 🔻 | County Number 💌 | County Name 👻 | District Type 👻 | District Name                | City Number | City Name | Township Number 🔻 | Township Name | Description V | Levy 🞝 | Value V   | Value v   | Value v       | Value V   | Value v         | Mil Levi V | Mil Lev v | Levied V      | Mil Rate 💌 |
| 15 20   | 016   | 09              | CASS COUNTY   | 2100            | WEST FARGO SCHOOL DISTRICT   |             |           |                   |               |               | 2110   | 312549261 | 3397411   | 315946672     | 27389084  | 124800          | (          | ) (       | 947,840.02    | 2 3.00     |
| 27 20   | 016   | 09              | CASS COUNTY   | 2100            | NORTHERN CASS SCHOOL DISTRIC | т           |           |                   |               |               | 2110   | 20652212  | 2 572051  | 21224263      | 102980    | 8979            | (          | ) (       | 63,036.06     | 3 2.97     |
| 0       |       |                 |               |                 |                              |             |           |                   |               |               |        | 333201473 | 3969462   | 337170935     | 27492064  | 133779          | (          | ) (       | 1,010,876.08  | 5.97       |
| 1000    |       | 1               |               |                 |                              |             |           |                   |               |               |        |           |           |               |           |                 | _          |           |               |            |
|         |       |                 |               |                 |                              |             |           |                   |               |               |        |           |           |               |           |                 |            |           |               |            |

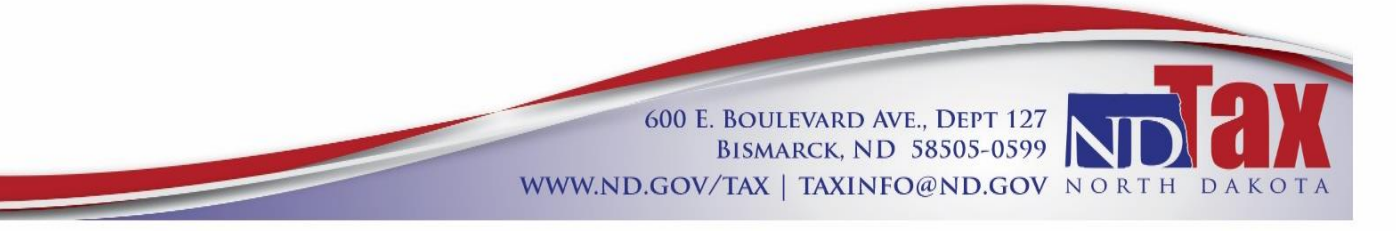

#### Sorting in the Tax Levy Reporting:

To rearrange the order of items in the Tax Levy Reporting site, click on the column heading. In the example shown, the search brought up all school districts for every county in the tax year of 2016 and shows Williams County first. Simply click the title "County Name" and the data will be sorted alphabetically.

Any column heading can be clicked on to rearrange the order of data.

| hoose from                                                                                | one of the following Tax                                                                                                    | Levy Reporting lookup types.                                                                                                    |                                                  |                             |                                                      |                                                                                  |                                                                                 |                                                        |
|-------------------------------------------------------------------------------------------|----------------------------------------------------------------------------------------------------|----------------------------------------------------------------------------------------------------|--------------------------------------------------|-----------------------------|------------------------------------------------------|----------------------------------------------------------------------------------|---------------------------------------------------------------------------------|--------------------------------------------------------|
| Tax Lev                                                                                   | y Reporting District Tot                                                                                                    | als 😡                                                                                                    |                                                  |                             |                                                      |                                                                                  |                                                                                 |                                                        |
| Tax Lev                                                                                   | y Reporting Levy Detai                                                                                                    | ls 😡                                                                                                    |                                                  |                             |                                                      |                                                                                  |                                                                                 |                                                        |
| Tax Lev                                                                                   | y Reporting Yearly Con                                                                                                    | nparisons 😡                                                                                                    |                                                  |                             |                                                      |                                                                                  |                                                                                 |                                                        |
| FILTER OF                                                                                 | TIONS                                                                                                    |                                                                                                    |                                                  |                             |                                                      |                                                                                  |                                                                                 |                                                        |
| The fields bel                                                                            | ow are optional. They c                                                                                                    | an be used to further refine and                                                                                                    | filter the dataset.                              |                             |                                                      |                                                                                  |                                                                                 |                                                        |
| Tax Year                                                                                  | 2016                                                                                                    | •                                                                                                    |                                                  |                             |                                                      |                                                                                  |                                                                                 |                                                        |
| County Nam                                                                                | e                                                                                                    | •                                                                                                    |                                                  |                             |                                                      |                                                                                  |                                                                                 |                                                        |
| District Type                                                                             | 2100 - School D                                                                                                    | listrict 🔻                                                                                                    |                                                  |                             |                                                      |                                                                                  |                                                                                 |                                                        |
| District Name                                                                             |                                                                                                    | •                                                                                                    |                                                  |                             |                                                      |                                                                                  |                                                                                 |                                                        |
|                                                                                           |                                                                                                    |                                                                                                    |                                                  |                             |                                                      |                                                                                  |                                                                                 |                                                        |
|                                                                                           | SEARCH                                                                                                    |                                                                                                    |                                                  |                             |                                                      |                                                                                  |                                                                                 |                                                        |
| TAX LEVY                                                                                  | SEARCH<br>REPORTING - DI                                                                                                    | FTALLS TABLE                                                                                                    |                                                  |                             |                                                      |                                                                                  |                                                                                 |                                                        |
| FAX LEVY                                                                                  | SEARCH<br>REPORTING - DI                                                                                                    | ETAILS TABLE                                                                                                    | eporting records. Addi                           | tional fields can be viewed | by Exporting                                         | the dataset.                                                                     |                                                                                 |                                                        |
| TAX LEVY                                                                                  | SEARCH<br>REPORTING - DI<br>w lists the detailed info                                                                                                    | ETAILS TABLE<br>rmation for specific Tax Levy Re                                                                                                    | eporting records. Addi                           | tional fields can be viewed | by Exporting                                         | the dataset.                                                                     |                                                                                 | Export                                                 |
| FAX LEVY<br>The table belo                                                                | SEARCH<br>REPORTING - DI<br>w lists the detailed info                                                                                                    | ETAILS TABLE<br>rmation for specific Tax Levy R                                                                                                    | eporting records. Addi                           | tional fields can be viewed | by Exporting                                         | the dataset.                                                                     |                                                                                 | Export                                                 |
| FAX LEVY The table belo Filter Tet <= 1 of                                                | SEARCH<br>REPORTING - DI<br>willists the detailed info<br>56 Pr Pi 1-10 o                                                                                                    | ETAILS TABLE<br>immetion for specific Tax Levy R<br># 560                                                                                                    | eporting records. Addi                           | tional fields can be viewed | by Exporting                                         | the dataset.                                                                     |                                                                                 | Export                                                 |
| TAX LEVY<br>The table belo<br>Filter<br>Tel << 1 of<br>Row Year                           | SEARCH<br>REPORTING - DI<br>www.iists.the.detailed.info<br>56 +>++ 1 - 10 o<br>County Name                                                                                         | ETAILS TABLE<br>immation for specific Tax Levy R<br>f 560<br>District Name                                                                                                    | eporting records. Addi                           | tional fields can be viewed | by Exporting                                         | the dataset.<br>Total<br>Taxable Value                                           | Total<br>Dollars Levied                                                         | Export<br>Mil Rate                                     |
| TAX LEVY<br>The table belo<br>Filter<br>In << 1 of<br>Row Year<br>1 2016                  | SEARCH<br>REPORTING - DI<br>www.iists.the.detailed.info<br>S5 International States of the second<br>County Name<br>WILLIAMS COUNTY                                                 | etAILS TABLE<br>ermation for specific Tax Levy R<br>e 560<br>District Name<br>I GRENORA SCHOOL DISTRIC                                                                             | eporting records. Addi                           | tional fields can be viewed | by Exporting                                         | Total<br>Taxable Value<br>16,350,115                                             | Total<br>Dollars Levied<br>981,005.90                                           | Export<br>Mil Rate<br>60.00                            |
| TAX LEVY<br>The table belo<br>tele << 1 of<br>Row Year<br>1 2016<br>2 2016                | SEARCH<br>REPORTING - DI<br>Willist the detailed info<br>S5 +> +1 1-10 o<br>County Name<br>WILLIAMS COUNT<br>WILLIAMS COUNT                                                        | ETAILS TABLE<br>mmation for specific Tax Levy R<br>560<br>District Name<br>GRENORA SCHOOL DISTRIC<br>IGRENORA SCHOOL DISTRIC                                                       | eporting records. Addi<br>City Name<br>Cit<br>DT | tional fields can be viewed | Levy<br>2101<br>2108                                 | the dataset.<br>Total<br>Taxable Value<br>16,350,115<br>16,350,115               | Total<br>Dollars Levied<br>981,006.90<br>163,501.15                             | Export<br>Mil Rate<br>60.00<br>10.00                   |
| TAX LEVY<br>The table belo<br>Filter<br>Row Year<br>1 2016<br>2 2016<br>3 2016            | SEARCH<br>REPORTING - DI<br>www.ists the detailed into<br>55 ** ** 1 1-10 o<br>County Name<br>WILLIAMS COUNT<br>WILLIAMS COUNT<br>WILLIAMS COUNT<br>WILLIAMS COUNT                 | FTAILS TABLE<br>immation for specific Tax Levy R<br>660<br>District Name<br>GRENORA SCHOOL DISTRIC<br>GRENORA SCHOOL DISTRIC<br>GRENORA SCHOOL DISTRIC                             | eporting records. Addi                           | Itomal fields can be viewed | Levy<br>2101<br>2108<br>2109                         | the dataset.<br>Total<br>Taxable Value<br>16,350,115<br>16,350,115<br>16,350,115 | Total<br>Dollars Levied<br>981,006.90<br>163,501.15<br>592,364.67               | Export<br>Mil Rate<br>60.00<br>10.00<br>36.23          |
| TAX LEVY<br>The table below<br>Filter<br>Row Year<br>1 2016<br>2 2016<br>3 2016<br>4 2015 | SEARCH<br>REPORTING - DI<br>www.ists the detailed into<br>55 ** *1 1-10 o<br>County Name<br>WILLIAMS COUNT<br>WILLIAMS COUNT<br>WILLIAMS COUNT<br>WILLIAMS COUNT<br>WILLIAMS COUNT | ETAILS TABLE<br>Immation for specific Tax Levy R<br># 560<br>District Name<br>GRENORA SCHOOL DISTRIC<br>GRENORA SCHOOL DISTRIC<br>GRENORA SCHOOL DISTRIC<br>GRENORA SCHOOL DISTRIC | eporting records. Addi                           | tional fields can be viewed | by Exporting<br>Levy<br>2101<br>2108<br>2109<br>2111 | the dataset.<br>Total<br>Taxable Value<br>16,350,115<br>16,350,115<br>16,350,115 | Total<br>Dollars Levied<br>981,006.90<br>163,501.15<br>592,364.67<br>178,379.75 | Export<br>MII Rate<br>60.00<br>10.00<br>36.23<br>10.91 |

| oose fro                                                                        | rom on                                                 | e of the following Ta                                                                                                    | x Levy Reporting lookup types.                                                                                                    |                        |                           |                                                      |                                                                                              |                                                                                |                                                       |
|---------------------------------------------------------------------------------|--------------------------------------------------------|----------------------------------------------------------------------------------------------------|----------------------------------------------------------------------------------------------------|------------------------|---------------------------|------------------------------------------------------|----------------------------------------------------------------------------------------------|--------------------------------------------------------------------------------|-------------------------------------------------------|
| Tax                                                                             | Levy F                                                 | Reporting District Tot                                                                                                    | tals 😡                                                                                                    |                        |                           |                                                      |                                                                                              |                                                                                |                                                       |
| Tax                                                                             | Levy F                                                 | Reporting Levy Detai                                                                                                    | ils 😡                                                                                                    |                        |                           |                                                      |                                                                                              |                                                                                |                                                       |
| Tax I                                                                           | Levy F                                                 | Reporting Yearly Cor                                                                                                    | mparisons 😡                                                                                                    |                        |                           |                                                      |                                                                                              |                                                                                |                                                       |
| ILTER                                                                           | OPT                                                    | IONS                                                                                                    |                                                                                                    |                        |                           |                                                      |                                                                                              |                                                                                |                                                       |
| he fields                                                                       | s below                                                | are optional. They o                                                                                                    | can be used to further refine and fil                                                                                                    | ter the dataset.       |                           |                                                      |                                                                                              |                                                                                |                                                       |
| Tax Year                                                                        | r                                                      | 2016                                                                                                    | •                                                                                                    |                        |                           |                                                      |                                                                                              |                                                                                |                                                       |
| County N                                                                        | Name                                                   |                                                                                                    | •                                                                                                    |                        |                           |                                                      |                                                                                              |                                                                                |                                                       |
| District Ty                                                                     | Гуре                                                   | 2100 - School E                                                                                                    | District •                                                                                                    |                        |                           |                                                      |                                                                                              |                                                                                |                                                       |
|                                                                                 | Name                                                   |                                                                                                    | •                                                                                                    |                        |                           |                                                      |                                                                                              |                                                                                |                                                       |
| District Na                                                                     |                                                        |                                                                                                    |                                                                                                    |                        |                           |                                                      |                                                                                              |                                                                                |                                                       |
| District Na                                                                     |                                                        | SEARCH                                                                                                    |                                                                                                    |                        |                           |                                                      |                                                                                              |                                                                                |                                                       |
| District N                                                                      | VV PI                                                  | SEARCH                                                                                                    | FTAILS TABLE                                                                                                    |                        |                           |                                                      |                                                                                              |                                                                                |                                                       |
| District Na<br>AX LEV                                                           | VY R                                                   | SEARCH<br>EPORTING - DI<br>lists the detailed info                                                                               | ETAILS TABLE                                                                                                    | orting records. Additi | onal fields can be viewed | by Exporting                                         | the dataset.                                                                                 |                                                                                |                                                       |
| TAX LEV                                                                         | VY R                                                   | SEARCH<br>EPORTING - DI<br>lists the detailed info                                                                               | ETAILS TABLE<br>prmation for specific Tax Levy Rep                                                                                                    | orting records. Additi | onal fields can be viewed | by Exporting                                         | the dataset.                                                                                 |                                                                                | Export                                                |
| TAX LEV                                                                         | VY RI                                                  | SEARCH<br>EPORTING - D<br>lists the detailed info                                                                                | ETAILS TABLE<br>ormation for specific Tax Levy Rep                                                                                                    | orting records. Additi | onal fields can be viewed | by Exporting                                         | ; the dataset.                                                                               |                                                                                | Export                                                |
| AX LEV<br>TAX LEV<br>The table I<br>filter                                      | VY RI<br>below                                         | SEARCH<br>EPORTING - DI<br>lists the detailed into<br>5 PP PI 1-10 c                                                             | ETAILS TABLE<br>ormation for specific Tax Levy Rep.<br>of 560                                                                                                  | orting records. Addit  | onal fields can be viewed | by Exporting                                         | g the dataset.                                                                               |                                                                                | Export                                                |
| AX LEV<br>TAX LEV<br>The table I<br>ifter<br>Row Ye                             | VY RI<br>below<br>1 of 50<br>fear                      | SEARCH<br>EPORTING - D<br>lists the detailed info                                                                                | ETAILS TABLE<br>rmation for specific Tax Levy Rep<br>of 560<br>District Name                                                                                   | orting records. Addit  | onal fields can be viewed | by Exporting                                         | the dataset.<br>Total<br>Taxable Value                                                       | Total<br>Dollars Levied                                                        | Export<br>Mil Rate                                    |
| AX LEV<br>AX LEV<br>he table I<br>iller<br>Row Ye<br>507 20                     | VY RI<br>below<br>1 of 50<br>fear                      | SEARCH<br>EPORTING - DI<br>lists the detailed into<br>5 +> + 1 - 10 c<br>County Name<br>ADAMS COUNTY                             | ETAILS TABLE<br>prmation for specific Tax Levy Rep-<br>of 560<br>District Name<br>HETTINGER SCHOOL DISTRIC                                                     | orting records. Addit  | onal fields can be viewed | by Exporting                                         | the dataset.<br>Total<br>Taxable Value<br>13,914,283                                         | Total<br>Dollars Levied<br>41,742.85                                           | Export<br>Mil Rate<br>3.00                            |
| AX LEV<br>AX LEV<br>he table i<br>ifter<br>Now Ye<br>507 20<br>508 20           | VY RI<br>below<br>1 of 56<br>fear<br>016               | SEARCH<br>EPORTING - D<br>lists the detailed into<br>lists the detailed into<br>County Name<br>ADAMS COUNTY<br>ADAMS COUNTY      | ETAILS TABLE<br>semation for specific Tax Levy Rep<br>5650<br>District Name<br>HETTINGER SCHOOL DISTRIC<br>HETTINGER SCHOOL DISTRIC                            | City Name<br>T         | onal fields can be viewed | by Exporting<br>Levy<br>2110<br>2111                 | the dataset.<br>Total<br>Taxable Value<br>13,914,283<br>13,914,283                           | Total<br>Dollars Levied<br>41,742.85<br>166,971.40                             | Export<br>Mil Rate<br>3.00<br>12.00                   |
| AX LEV<br>he table t<br>itter<br>8 er 1<br>8 ov 9<br>507 20<br>508 20<br>505 20 | VY RI<br>below<br>1 of 56<br>/ear<br>016<br>016        | SEARCH<br>EPORTING - DI<br>lists the detailed into<br>County Name<br>ADAMS COUNTY<br>ADAMS COUNTY<br>ADAMS COUNTY                | ETAILS TABLE<br>semalian for specific Tax Levy Rep<br>9 590<br>Datrict Name<br>HETTINGER SCHOOL DISTRIC<br>HETTINGER SCHOOL DISTRIC                            | City Name<br>T<br>T    | Township Name             | Levy<br>2110<br>2101                                 | the dataset.<br>Total<br>Taxable Value<br>13,914,283<br>13,914,283<br>13,914,283             | Total<br>Dollars Levied<br>41,742.85<br>166,971.40<br>853,664.00               | Export<br>Mil Rate<br>3.00<br>12.00<br>61.35          |
| AX LEV<br>he table I<br>ifter                                                   | VY RI<br>below<br>1 of 56<br>/ear<br>016<br>016<br>016 | SEARCH<br>EPORTING - D<br>lists the detailed into<br>County Name<br>ADAMS COUNTY<br>ADAMS COUNTY<br>ADAMS COUNTY<br>ADAMS COUNTY | ETAILS TABLE<br>smaller for specific Tax Levy Rep<br>9 590<br>Datrict Name<br>HETTINGER SCHOOL DISTRIC<br>HETTINGER SCHOOL DISTRIC<br>HETTINGER SCHOOL DISTRIC | City Name T T T T T    | Tourship Name             | by Exporting<br>Levy<br>2110<br>2111<br>2101<br>2108 | Total<br>Taxable Value<br>13,914,283<br>13,914,283<br>13,914,283<br>13,914,283<br>13,914,283 | Total<br>Dollars Levied<br>41,742.85<br>166,971.40<br>853,664.00<br>139,151.00 | Export<br>Mil Rate<br>3.00<br>12.00<br>61.35<br>10.00 |

To change the width of the columns, place the cursor on the line between columns and drag left or right to expand or shrink the column.